#### **REGISTERING FOR CLASSES**

 Go to <u>www.montgomerycollege.edu</u> Click on <u>Access MYMC</u>.
 \*Some devices may require you to click on the *menu option* to click on the Access MyMC icon.

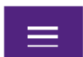

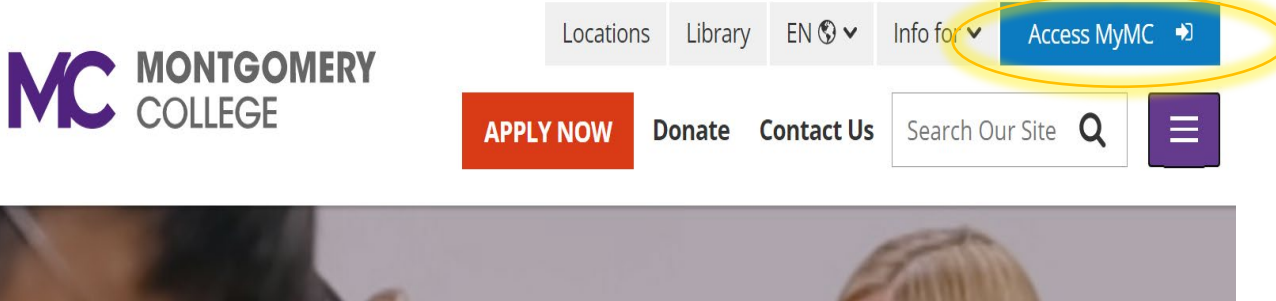

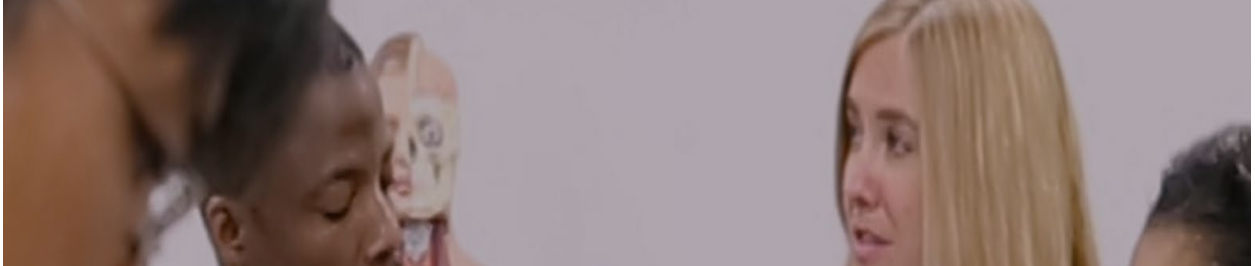

- 2. Log in using your MyMCID (username) and password.
  - If you do not know your MyMCID (username), click on "<u>Find Your MyMC</u> <u>ID</u>". You will need your M#. To get your M# call 240-567-5188
  - If you do not know your password, click on "<u>Password Reset</u>". You will need your username and M#.

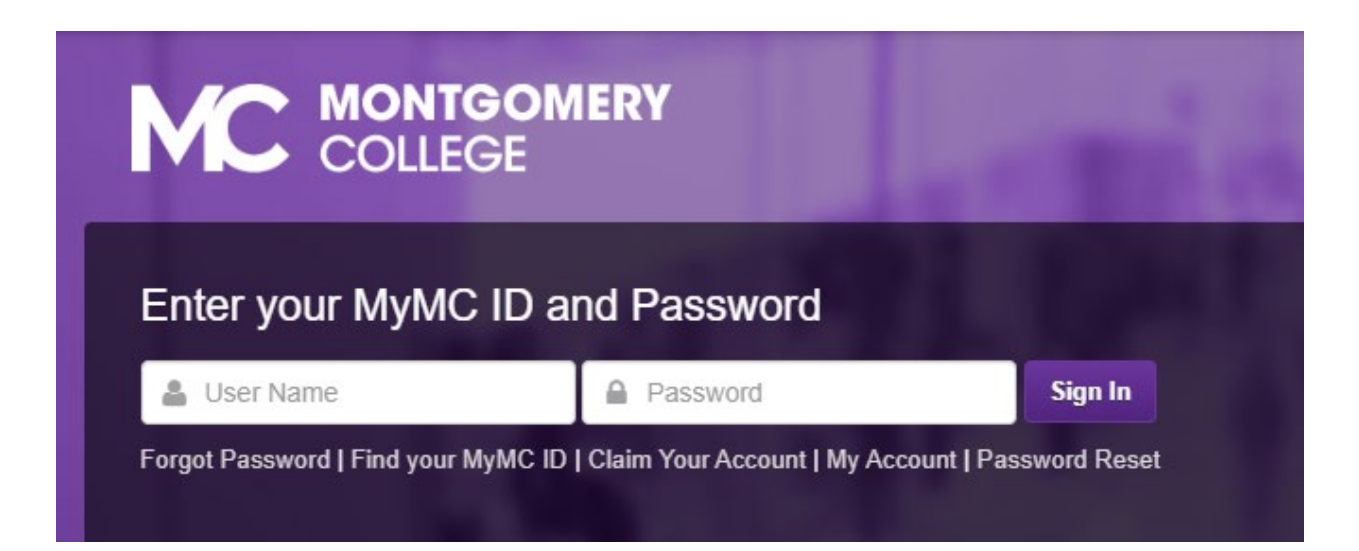

 Set up your 2-Factor- Authentication DUO MOBILE PUSH by following the steps prompted on your computer. Note: you will have to download the DUO Mobile App on your mobile device to continue. If you need additional support with this step, call the IT Help Desk 240-567-7222.

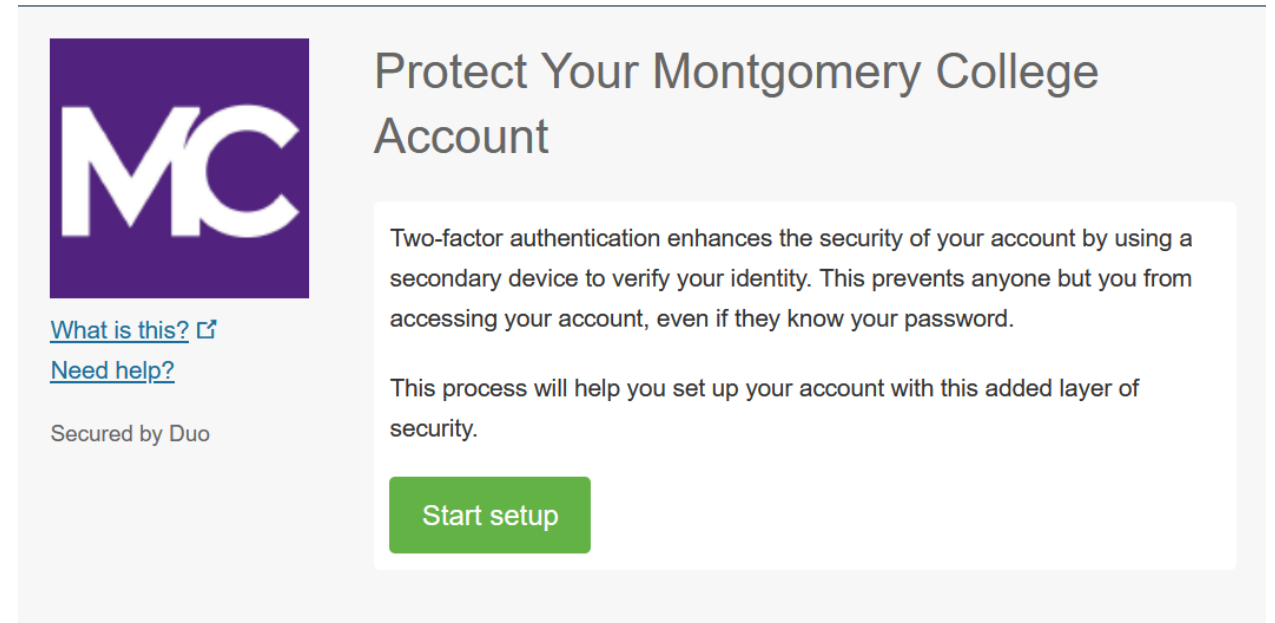

Once you are logged in, click on **Registration** \*Some devices may require you to click on the *main menu* **Main Menu** option to view all the menu icons.

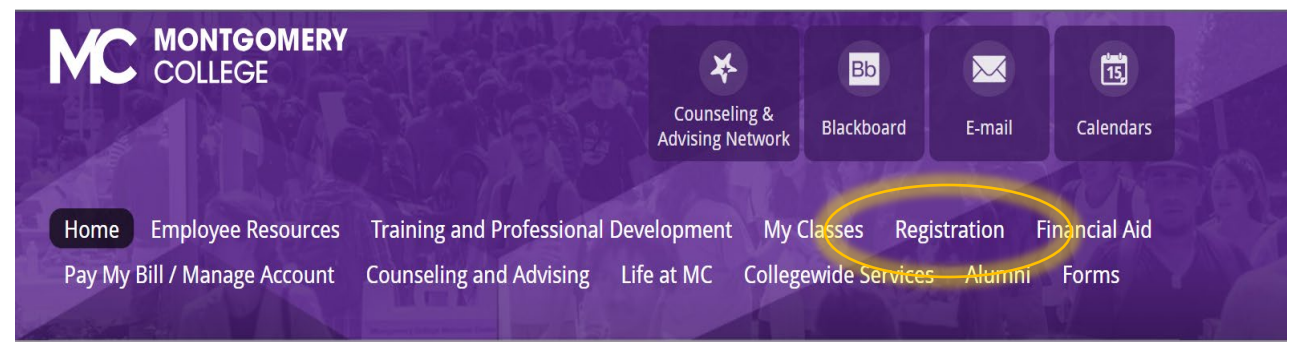

5. Under **Registration Tools,** click on **"Register for Classes"** 

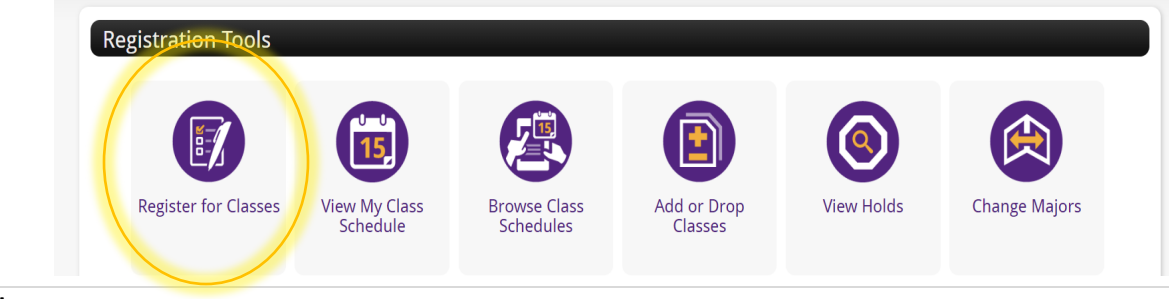

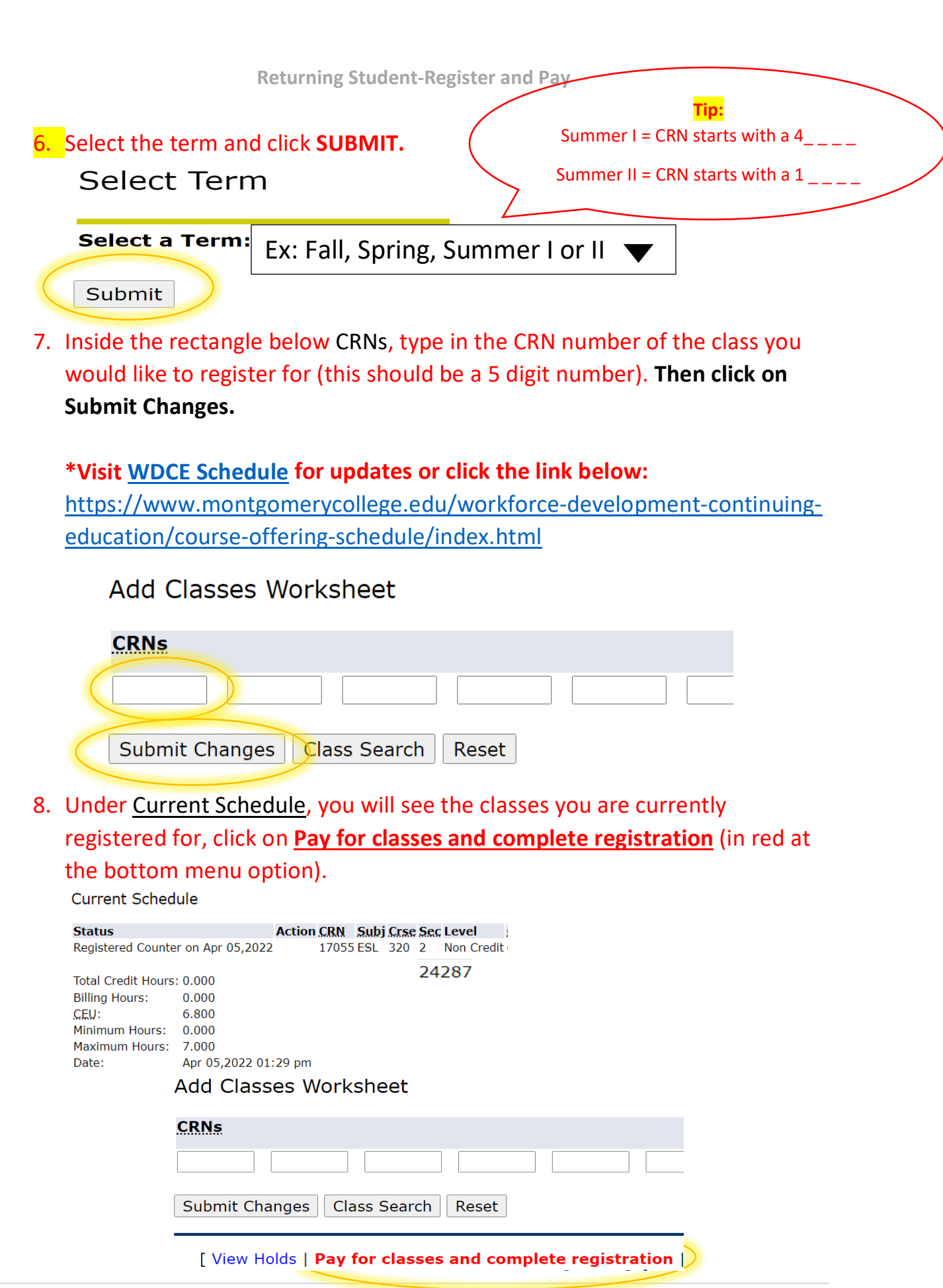

9. You will see a summary of the total charges. **Click on Payment** (at the <u>bottom</u> of the screen)

\*Please note: To complete your registration, you must pay for your class.

Total Credit Hours: 0.000

| Tuition and Fees for Current term |               |          |  |  |  |
|-----------------------------------|---------------|----------|--|--|--|
| Detail Code                       | Description   | Amount   |  |  |  |
| CEFE                              | CE Fee        | \$90.00  |  |  |  |
| TUCE                              | CE Tuition    | \$520.00 |  |  |  |
|                                   | Total Charge: | \$610.00 |  |  |  |
|                                   |               |          |  |  |  |

[ Payment ]) Week at a Glance | Student

10.You will be re-directed to another window to make a payment. **Click on Make Payment** in green.

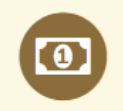

To sign up for direct deposit of your refunds, complete your setup in the **Refund Account Setup** page.

| Student Account |               | IC                     | D: xxxxx6203 |
|-----------------|---------------|------------------------|--------------|
| Balance         |               |                        | \$610.00     |
|                 | View Activity | Enroll in Payment Plan | Make Payment |

11. Click on the "Add" button and click on **Continue**.

# Pay By Term

Select 'Add' to add input amount or enter different amount by selecting input.

Current Term | \$610.00

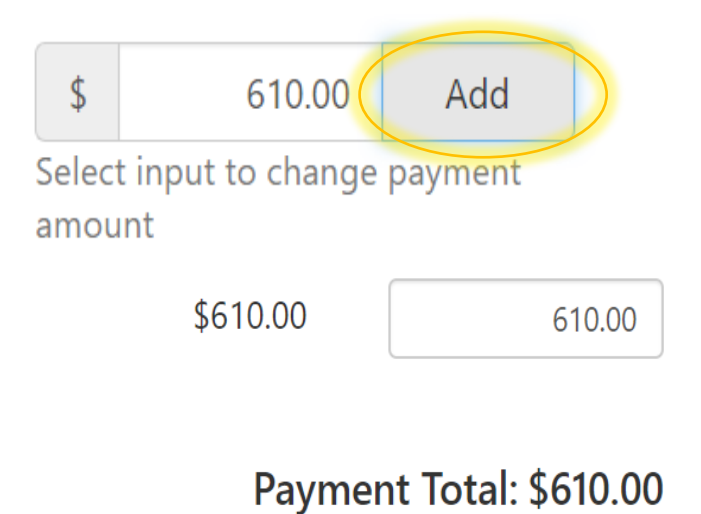

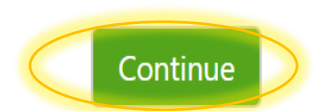

12. Click on method, select "Credit or Debit Card" then click continue.

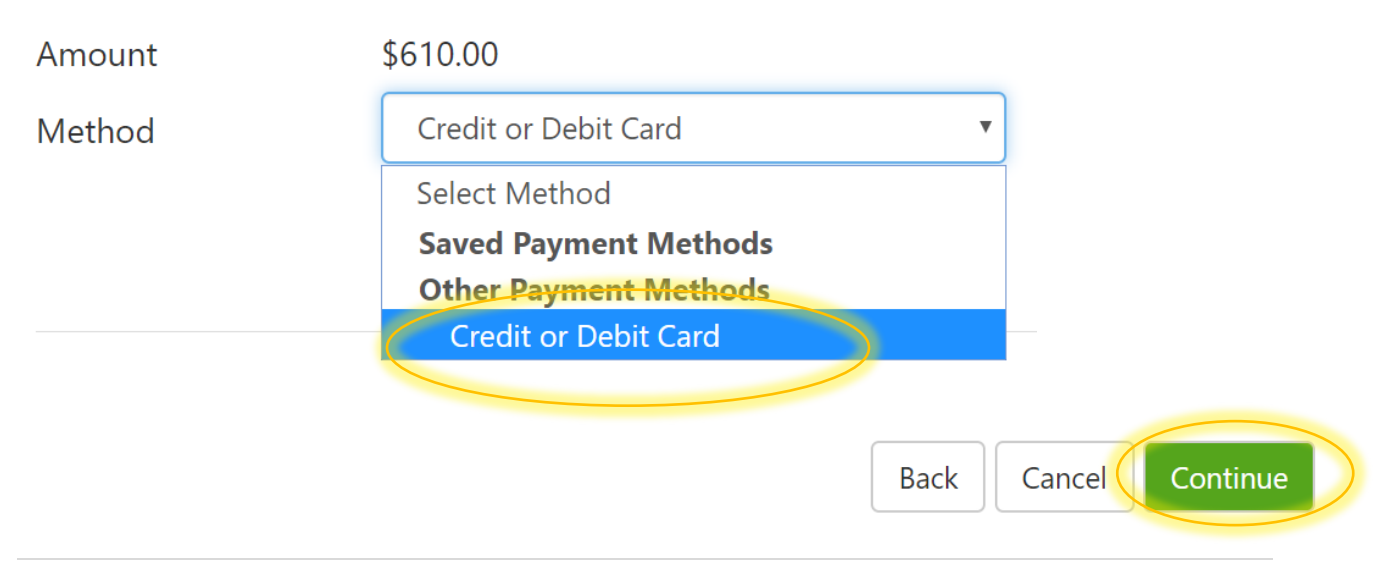

## 13. Fill out your credit card number and click continue.

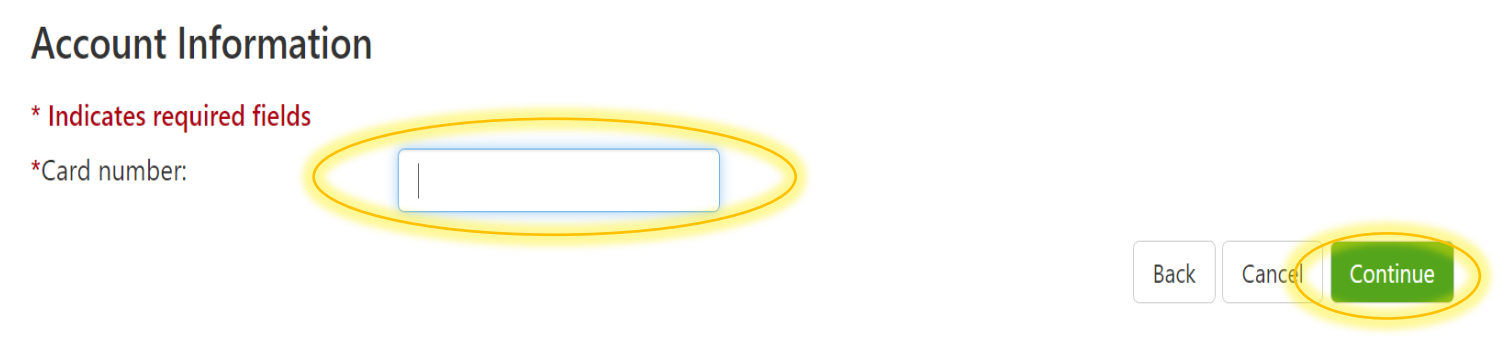

## 14. Fill out the rest of the credit card required fields and click continue.

| <b>\$</b> -<br>Amount                                                                                                    | Method                                                | Confirmation                                                                                      | Receipt                                                                                           |
|----------------------------------------------------------------------------------------------------|-------------------------------------------------------|---------------------------------------------------------------------------------------------------|---------------------------------------------------------------------------------------------------|
| Amount<br>Method                                                                                                    | \$95.00<br>Credit or Debit Card                       | ~                                                                                                 |                                                                                                   |
| Account Inform * Indicates required fi *Card account number *Name on card: *Card expiration date: *Card Verification Value Card Verification Value                                                                                                    | elds<br>c: xxxxxxxxx7906<br>02 v 2022 v<br>e: Example | Option to Save                                                                                    | or future use                                                                                     |
| Card Verification         The card verification value is an extra 3 or 4 digit number printed on your credit card.         Image: Card verification value is an extra 3 or 4 digit number printed on your credit card.         Image: Card verification value is an extra 3 or 4 digit number printed on yo |                                                       | Submit your payn<br>print your receipt<br>If you have any q<br>additional assista<br>240-567-5188 | Back Cancel Continue<br>ment and please<br>for your use.<br>uestions or need<br>ance please call: |

#### **USE YOUR MYMC ACCOUNT:**

**Employee Resources** 

Pay My Bill / Manage Account

Degree and Class Tools

Home

Now that you are able to log into MyMC to register and pay, please note these other available tools in your MyMC account.

By clicking on "My Classes" on the top menu option, you can:

View your class schedule and find the instructors name and email.
 Click on the envelope icon to send an email to your instructor.

Training and Professional Development My Classes Registration

**Collegewide Services** 

- View the booklists to see if textbooks are required.
   Use your M# and select the term to see a list of required books.
- Add or drop courses (before the start date).
   To drop courses after the start date, fill out and submit a <u>WDCE Drop Form</u>.

Counseling and Advising Life at MC

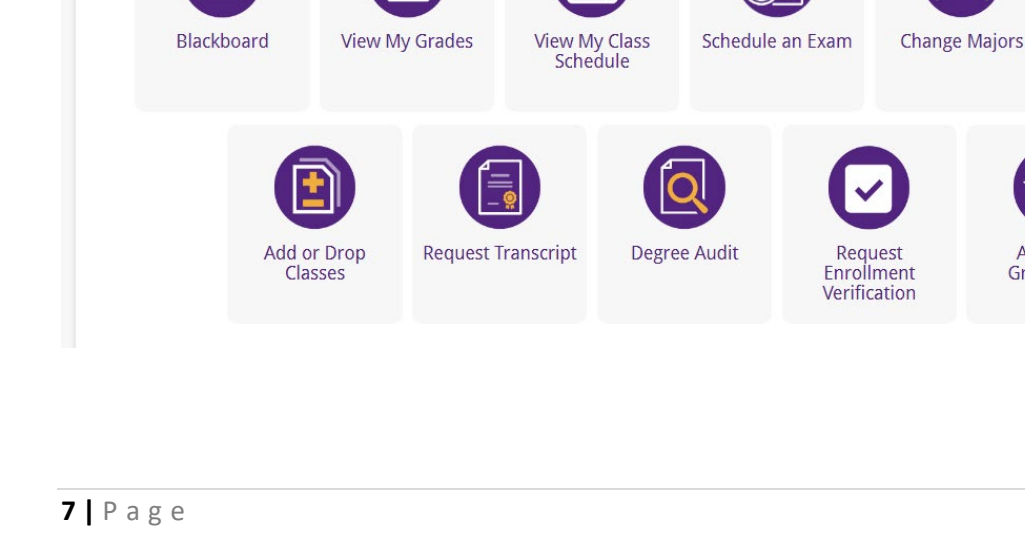

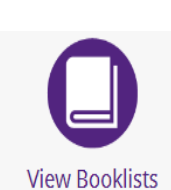

View My Class Schedule

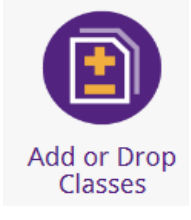

**Financial Aid** 

Forms

Alumni

**View Booklists** 

Apply for

Graduation

09/29/2023